# 「フレッツ光」 接続 [Macintosh OS8/OS9] フレッツ接続ツールでの設定

フレッツ接続ツールは、NTT 東日本・NTT 西日本が運営する光ファイバーによるインターネット接続回線サービス 「フレッツ光」ご利用にあたり必要なソフトウェアの設定を行うものです。 本ソフトは「フレッツ光」ご加入後、NTT 東日本・NTT 西日本より発送されるものです。 本ソフトにつきましては、NTT 東日本・NTT 西日本へお問い合わせ下さい。

お客様の環境により画面表示が違うことがありますが、ご了承いただけますようお願い致します。

フレッツ接続ツールでの設定 新たにフレッツ接続ツールをインストールされる場合は、「P3 フレッツ接続ツールインストール及び設定 STEP1」以降をご確認ください。

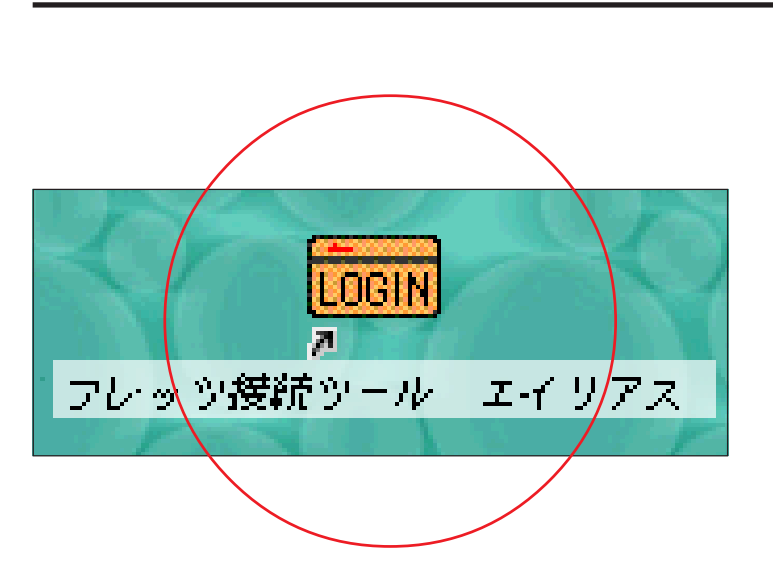

## STEP1

フレッツ接続ツール起動

デスクトップの [ **フレッツ接続ツール** エイリアス ] アイコンをダブルクリック します。

[231]

# STEP2

フレッツ接続ツールでの接続

| フレッツ接                        | 続いー                                           |               | <u>()</u>   |
|------------------------------|-----------------------------------------------|---------------|-------------|
| () NTT東日本                    | 176 4<br>5                                    | -             |             |
| - フレッツ接数ツール &<br>-<br>-<br>ノ | ■ <b>温淀の装</b><br>L - ザ - 名:<br>【<br>【スワ - ド:【 | ≧<br>:aa0012( | D@odn.ne.jp |
| デバイスを使用してサー <i>ド</i><br>する   | (-のサービス)                                      | に接続(          | サービス        |
| <b>状理</b><br>接続されていません       |                                               |               |             |
| 情報                           |                                               |               | 接続          |

[ **ユーザ名**] に「**ユーザID(接続ID)** @odn.ne.jp」 (例:zaa00120@odn.ne.jp) [ **パスワード**] に「**ユーザパスワード** (接続パスワード)」を入力し、 [ 接続] をクリックします。

パスワードを入力すると「・・・」で表示されま す。

# 補足

【接続されない場合の確認事項】

[アップルメニュー] [コントロールパネル] [TCP/IP]を選択してください。 経由先で[PPP]を選択し、[設定方法]で PPP サーバを参照を選択してください。

IPアドレス・サブネットマスク・ルータアドレスがサーバを参照となっていることをご確認ください。 また、ネームサーバアドレスが空欄となっていることをご確認下さい。 「フレッツ光」 接続 [Macintosh OS8/OS9] フレッツ接続ツールでの設定

フレッツ接続ツールインストール及び設定 フレッツ接続ツールはNTT東日本・NTT西日本より送付されます。

#### STEP1

フレッツ設定 CD - ROM をセットします

自動起動がおこなわれ、CD - ROM 内の 情報が表示されます。 (自動的に表示されない場合は、デスク トップに表示された CD-ROM アイコンを ダブルクリックしてください)

[231]

#### STEP2

フレッツ接続ツール起動

[**フレッツ接続ツール**]アイコンをダブ ルクリックします。

| ライセンス                                                                                                    |   |
|----------------------------------------------------------------------------------------------------|---|
| 本ソフトウェアをインストールする前に、よく注意してこの契約書を読んで下<br>さい。このソフトウェアをインストールまたは使用すると、お客様は本契約に<br>より注的に拘束されることに同意したことになります。これらの規約に同意し<br>ない場合は、本ソフトウェアをインストールまたは使用しないでください。                                                                                                    |   |
| フレッツ接続ツールは、Efficient Networks Inc., 983 University Ave.,<br>Los Gatos, California ("ENI") (以下「ENI」という)により所有されています。<br>本フレッツ接続ツールがENIまたはNTT東日本によりお客様に提供されていることを<br>前提に、以下の規約および条件に従ってお客様にフレッツ接続ツールソフトウェア<br>の使用を許可します。                                       |   |
| <ol> <li>リフトウェア使用権の範囲</li> <li>本契約書はお客様に以下の権利を許諾します。</li> <li>(a)NTT専日本により提供されるサービスにアクセスすることを唯一の目的とし、<br/>一台のコンピュータにソフトウェアをインストール及び使用すること。</li> <li>(b)最初のコンピュータが試験した場合、ソフトウェアをもう一台のコンピュータ<br/>(こくソフトレーズをと、40.00000000000000000000000000000000000</li></ol> |   |
| にインストールすること。但し、二百以上のコンとユニッグゲンフトウェアが使用<br>されないこと。<br>(C)保管、領日を目的としたパックアップ・コピーー部を保持すること。<br>このパックアップコピーには著作権掲示を視写することを条件とします。ライ                                                                                                    | • |

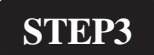

ライセンス同意

表示されたライセンス条項をお読みいた だき同意いただける場合は[同意する]を クリックします。

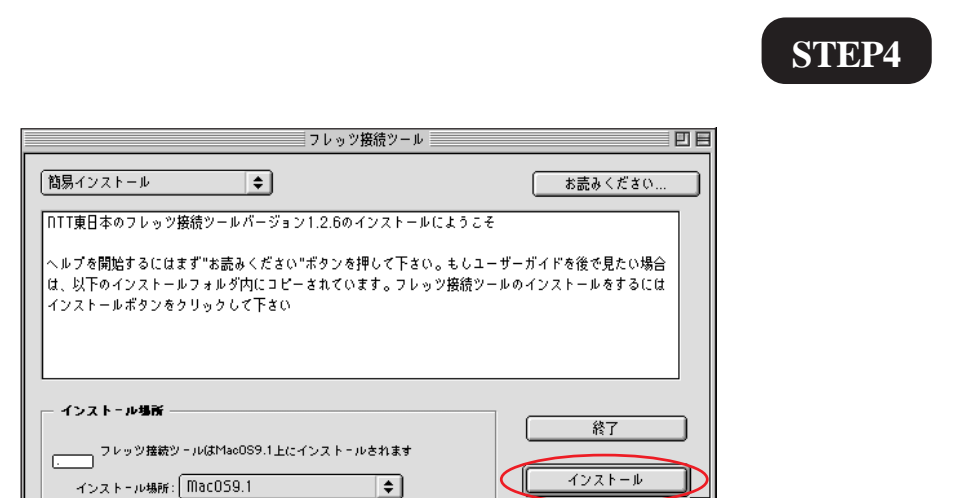

「フレッツ光」 接続 [Macintosh OS8/OS9]フレッツ接続ツールでの設定

インストール先の選択

内容をご確認の上 「インストール]をクリックします。

**STEP5** 

インストール継続確認

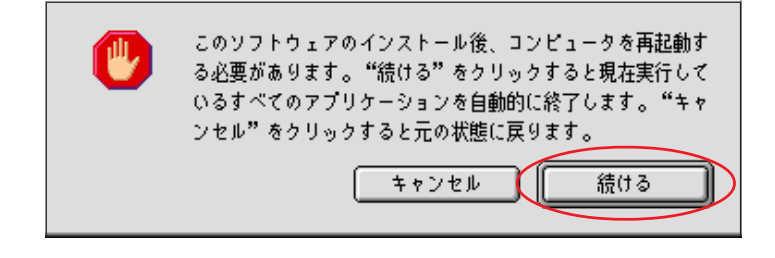

インストールが終了すると再起動がかか りますので現在実行しているアプリケー ションが無いか確認の上「続ける」をク リックしてください。

# 「フレッツ光」 接続 [Macintosh OS8/OS9]フレッツ接続ツールでの設定

## STEP6

ユーザ名とパスワードの入力

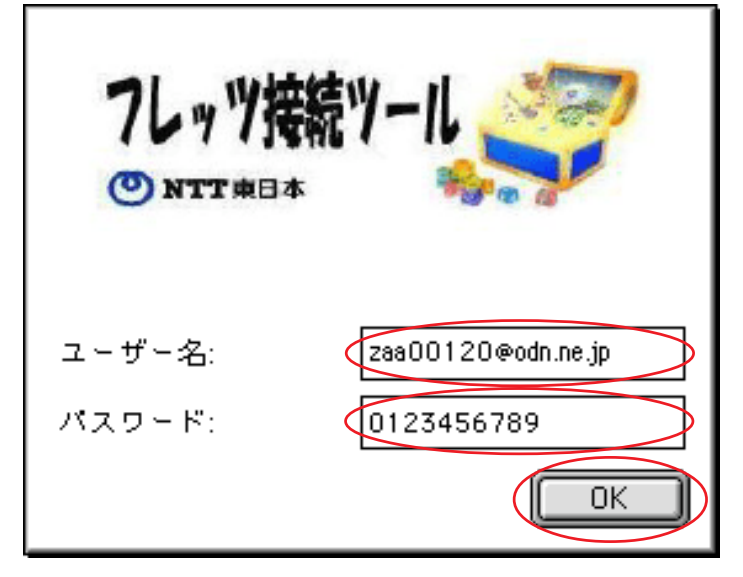

| [ユーザ名]に「ユーザID(接続 ID)    |
|-------------------------|
| @odn.ne.jp 」            |
| (例:zaa00120@odn.ne.jp)  |
| [パスワード]に「ユーザパスワード       |
| <b>(接続パスワード)</b> 」を入力し、 |
| [ O K ] をクリックします。       |
|                         |
| パスワードを入力すると「・・・」で表示されま  |
| す。                      |

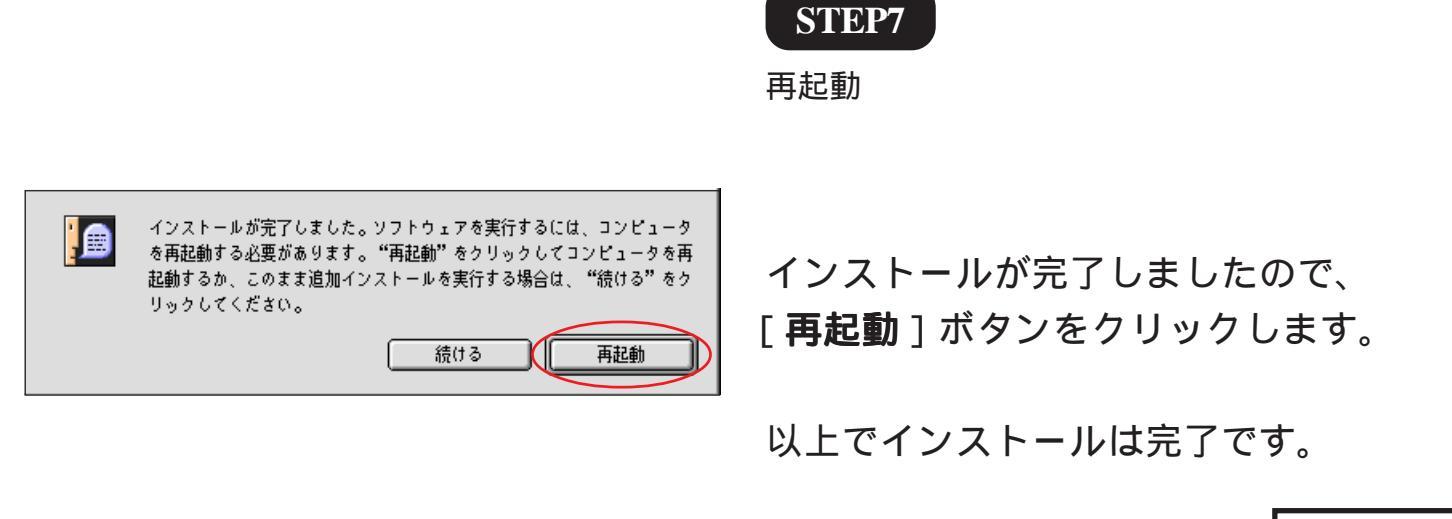

# 終了

[231]